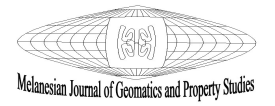

# Integration of Web-GIS and Remote Sensing in Power Pole / Line Asset Management System for PNG Unitech Campus

### <sup>1</sup> Edith Sinin, <sup>2</sup> Lewi Kari, <sup>3</sup> Alois Napitalai, <sup>4</sup> Camilla Yanabis

Department of Surveying and Land Studies, Papua New Guinea University of Technology, Lae 411, Morobe Province, Papua New Guinea

<sup>1</sup>edithellasinin@gmail.com, <sup>2</sup>lewi.kari@pnguot.ac.pg, <sup>3</sup>alois.napitalai@pnguot.ac.pg, <sup>4</sup>camilla.yanabis@pnguot.ac.pg

Received: 26 October 2021 | Accepted: 08 January, 2022

#### Abstract

The use of GIS and Remote Sensing (RS) technologies, integrated with database management systems to manage electrical assets, is important to any electrical service provider, as it significantly reduces their workload while increasing the effectiveness of the utility's operations. This research was done to explore the feasibility of establishing an asset management system for Papua New Guinea's sole provider of electricity, PNG Power Limited (PPL), using the Papua New Guinea University of Technology (PNGUoT) as its locale. Due to PNG's diverse and complex geographical environment, the difficulty of power distribution within an area makes it challenging for the existing database system (MS Excel) to manage PPL's electrical assets effectively. This has highlighted the need for GIS and information technologies to work in coalescence to effectively manage, communicate and disseminate information on PPL assets, which can aid in better decision-making for planning, monitoring, and budgeting purposes. The rapid advancement of GIS, RS and IT technologies has made it much easier to understand the complex dynamics of utility management. This paper demonstrates the application of GIS and RS utilizing approaches derived from web GIS development methods to create an interactive and user-friendly web-based asset management systems for specific electrical assets such as Power poles, Power lines and Transformers located on PNGUoT campus in Lae City.

*Keywords:* Asset Management Systems, power distribution, IT technologies, web GIS, power pole, power line, Lae City.

### 1. Introduction

The Electricity Utility sector is vital in the development of any city. Parkpoom (2013) and Kanmani (2014) has argued that the sole purpose of any Electricity Distribution Utility (EDU) is to be dedicated to delivering energy to consumers by meeting the customers' energy demands. EDU comprises electrical assets such as power stations, high voltage transmission lines, transformers, feeders, electric poles and lines including others that constitute the electrical distribution system. EDU requires an effective and efficient means of being monitored and managed to enhance the operations, as well as extend the life of its assets and (or) to notify if there is any need for potential asset failure. Accordingly, for an asset

management system to be effective, an electricity utility requires accurate information to constantly update its assets inventory. However, the complexity of the electricity power distribution system of an area may make it difficult to accurately collect data; hence, the need for incorporation of geospatial technologies like Web-GIS and RS to resolve such issues. This research was done to utilize a Web-based GIS incorporating Remote Sensing technologies to create an interactive map as an asset management system for PPL assets.

### 2. Nature of the problem and research questions

According to the PPL Information Handbook (2016), PNG power is responsible for generating, transmitting, distributing, and retailing of electricity all over Papua New Guinea. Like other electricity utilities around the world, PPL has a Supervisory Control and Data Acquisition (SCADA 2018) System that controls distribution network operations, monitors, gathers and processes real-time data, directly interacts with assets and records events into a log file.

The SCADA (2018) functions in such a way that it monitors the power distribution within the assets from the source and the power station to the substations (load centers) and from the substations to the load points (consumers), to detect any electrical faults that result in a blackout (open switch) where the system will notify the operator. The distribution of power within assets is only monitored by the SCADA (2018) system while the information about the attributes and conditions of these assets including spatial information is managed using Microsoft Excel spreadsheets.

It is critical to cognize that electricity generated from the power station is carried using high voltage transmission lines over an extensive area to load centers. The power is then reduced by transformers to be apportioned into grids and distributed by feeders to various load points (i.e., residences, building complexes, industrial areas, etc.). Over time the attribute information of assets' power-poles, power lines and step-down transformers will be difficult to manage using MS Excel when dealing with multiple spatial locations. Microsoft Excel in this instance lacks better data management and organization, complex querying and most importantly, use by multiple customers simultaneously. Assets such as power-poles and power lines are especially important; however, it is difficult to keep track of the conditions of these assets. As a result, many power outages are caused by deteriorating power poles and faulty power lines.

The purpose of the underlying research was to establish a Web-GIS power-pole and power-line asset management system since it holds both spatial and non-geospatial attributes for each power-pole and power line as well as transformers and can be shown on a digital map. The map also depicts the distribution pathway of the electricity that flows from the stepdown transformers to each power pole, where required energy is transmitted through the low voltage power line to residential and academic facilities. Hence, this paper attempts to answer some research questions to contribute to the knowledge of Electric Utility Asset Management systems.

### 2. Materials and method

### 2.1 Study Area

Due to the complexity of electric power distribution in cities, the underlying research project that spurred interest in this paper was specifically targeted at developing a Web-GIS suitable

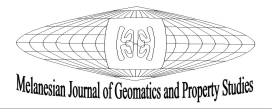

for managing power distribution system within the PNGUoT Campus in Lae City (Figs. 1 and 2). PNGUoT campus is located within the vicinity of East Taraka that is 8 to 9 km outside of Lae City (Fig 1) in the Morobe Province of Papua New Guinea. Lae is considered as the industrial hub of the nation and is well known for its all-year round rainy season; the industrial and geographical aspects of the city give an optimum location for PNG's only Technological University in the Pacific region outside Australia.

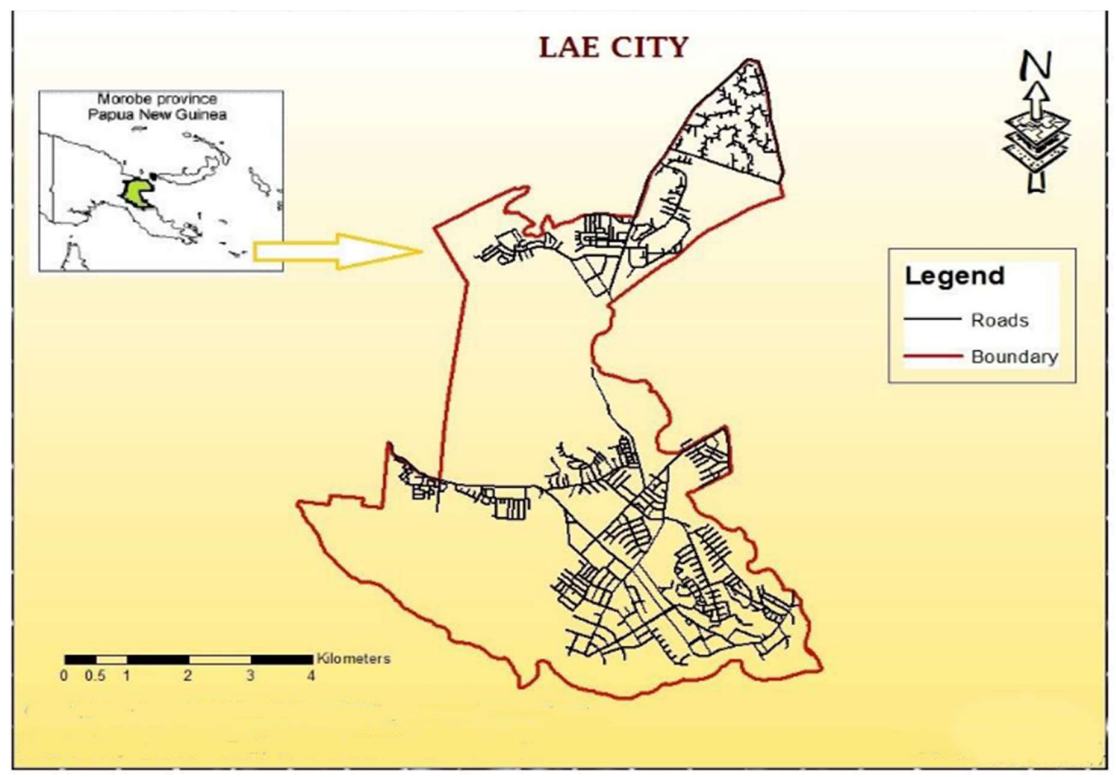

Figure 1: Map of Lae City Showing Existing Road Network

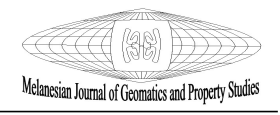

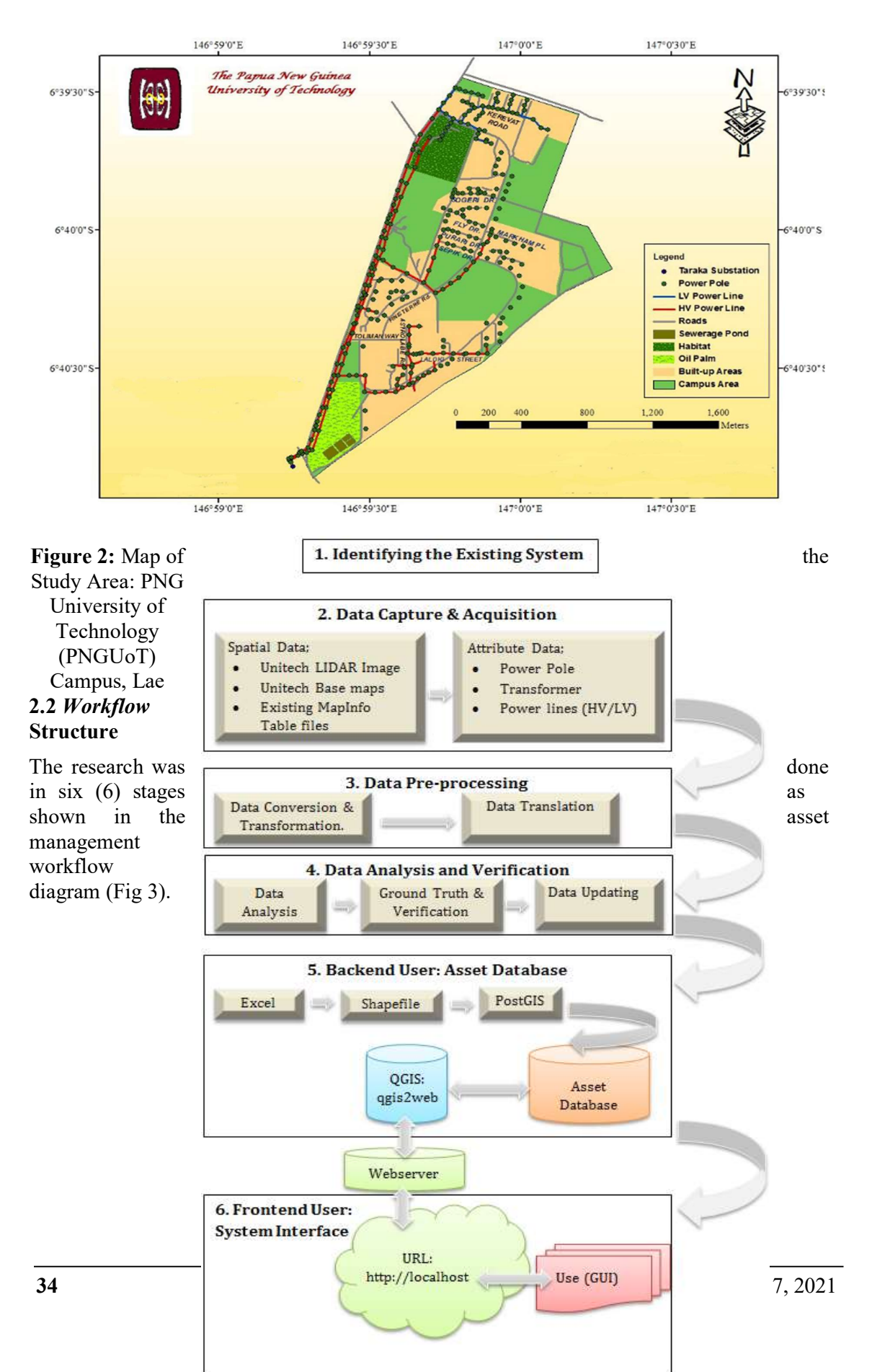

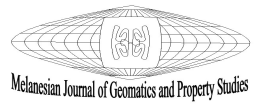

Figure 3: The workflow diagram of the research

### 2.3 Identifying Existing Systems/Operations

Interviews conducted by our team with key PPL officials at the Lae Power Distribution Centre revealed that all load centres use Microsoft Excel (MS Excel) to manage information about the physical and electrical attributes of the assets and are archived at the PPL headquarters located in Port Moresby. They also confirmed that that "MS Excel was not effective enough to maintain and monitor all information due to the distribution of power over a large area." Hence, this created the opportunity to develop a Web-based GIS management structure to be integrated with the existing PPL system (MS Excel) to improve assets monitoring and reporting functions.

### 2.4 Data Acquisition

The spatial and statistical inputs required for this research utilised remote sensing data and other in-situ techniques obtained from collateral data respectively. The research used a high-resolution LIDAR image which was captured in 2013, to extract spatial information. The data referencing system for the LIDAR image was set at WGS 1984 datum, using the Universal Transverse Mercator (UTM) projection system. Due to the exceedingly high spatial resolution of the image (20 cm), it was possible to digitize the existing power-pole and power-line infrastructure within the PNGUoT campus.

The statistical (attribute) data was provided by PPL in excel format and MapInfo table files. It contained both qualitative and quantitative information. Qualitative data deals with nominal measurements such as the names of features because the information is clustered according to the types or classes that are qualitatively distinguishable (i.e., Power-pole, Powerline and Transformer). Quantitative data is both in ratio and ordinal forms; ordinal data deals with grouping by rank based on some quantitative measures; for instance, the power-

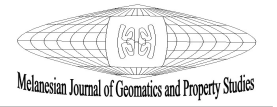

pole condition can be ranked as 'particularly good, 'good' and 'poor'. 'Ratio' is the highest level of measurement that includes an absolute starting point that emphasizes entity value, distance and coordinates and is associated with numbers (i.e., integers, dates, decimals, etc.).

# 2.5 Data Pre-processing, Translation and Verification

The LIDAR image was re-projected to WGS 1984 datum to maintain local PNG Mapping standards. All other vector spatial datasets were translated from MapInfo table files to ArcGIS Shape files and QGIS file formats. All statistical datasets were screened and checked for data completeness. The statistical datasets covered power-poles, High Voltage (HV) power lines and Low Voltage (LV) power lines. Verification of the spatial data was conducted during the ground-truthing exercise. A base map of the PNGUoT campus (Fig 4) was printed and checked for accuracy to use for the field verification exercise. It took a total of four days to do the ground-truthing based on the criteria-set in Table 1.

| Objective                             | Criteria                                                                                                    |
|---------------------------------------|----------------------------------------------------------------------------------------------------|
| To complete HV/LV power-line datasets | <ul> <li>HV and LV lines were determined by these parameters/factors.</li> <li>HV lines run above the LV lines</li> <li>HV= 22Kv and LV=240V</li> <li>LV always supplies power to the residential areas</li> <li>HV supplies power to the Academic facilities and student halls of residences</li> </ul> |
| To complete HV/LV power-line datasets | Determine the existence of individual power<br>poles and transformers<br>• Identify the flow of the power line                                                                                                    |

Table 1. Criteria used in Ground-Truthing

On the base map, the locations of the poles were compared to their physical locations on the ground and where they did not exist, they were omitted. The poles omitted were based on the premise that they were wooden poles that were damaged, hence they were removed to pave way for rerouting of the power lines to satisfy consumers' demands. Where there are more consumers (houses) the electricity demand is high.

Once all spatial and statistical datasets were verified and checked for completeness, accuracy, and consistency they were all uploaded into an ArcGIS environment. The datasets were then updated using three (3) phases. Omitted poles indicated on the map were deleted from the existing dataset, thus updating the power-pole attributes. Since power line is denoted by a polyline, it must have a starting point and ending point (which is from one pole to another); therefore, the power line attributes from the starting pole from which the line started to the ending pole. Based on that the pole attributes such as the pole\_id and feeder\_id were determined for the power line since the power-pole acts as the parent entity from where the power line originates. The Measure tool was used to measure the distance of the power line from one pole to another.

Combining the HV and LV attribute tables into one entity to be denoted as 'Powerlines' by digitizing over the existing HV lines to incorporate the LV lines, since they both cannot be joined or combined in MS Excel.

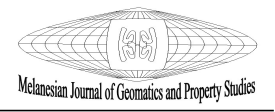

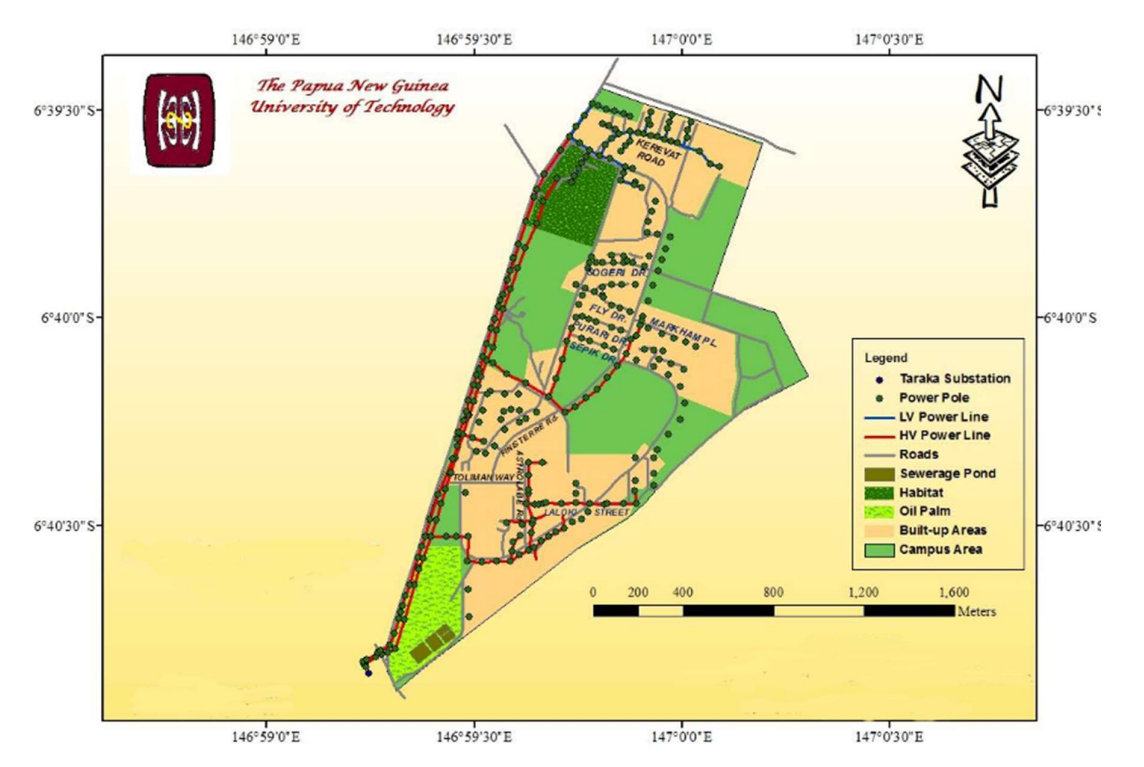

Figure 4: The base-map of the Papua New Guinea University of Technology campus

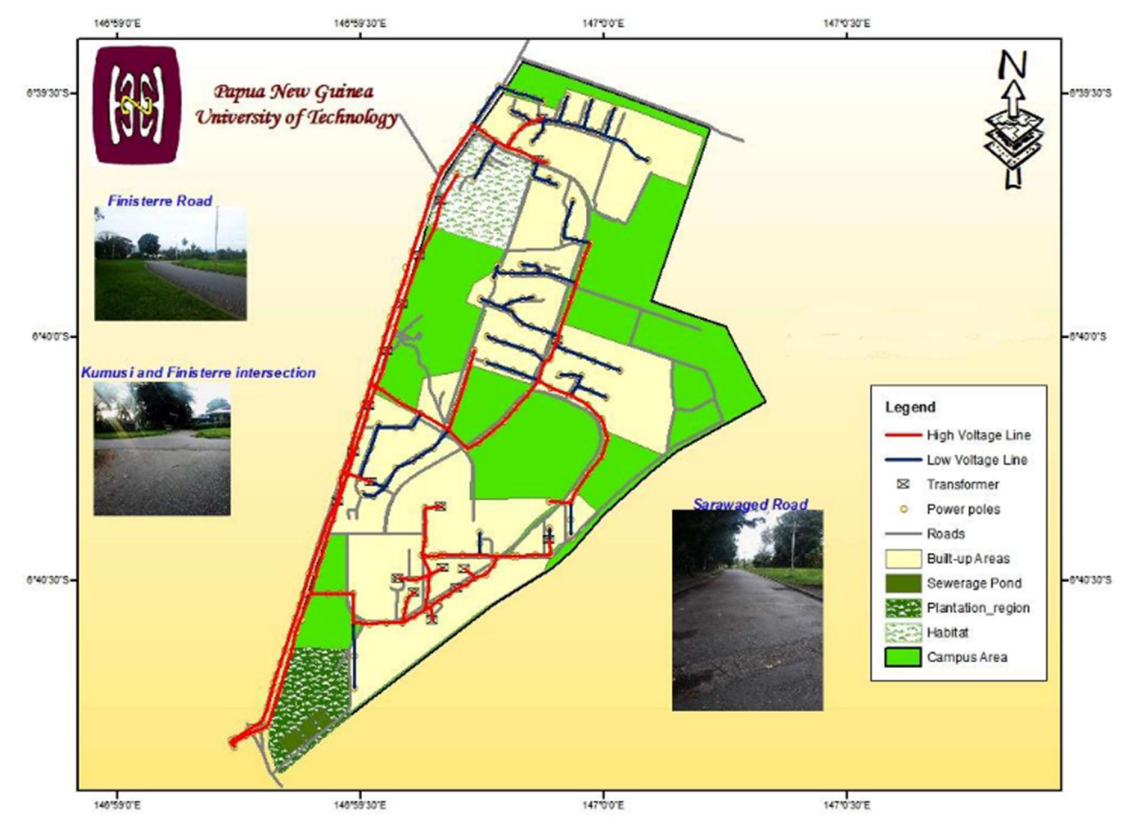

Figure 5: The data verification map of the PNGUoT campus

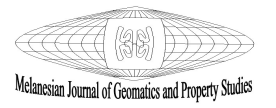

#### 2.6 Asset Database Design (Back-end user)

The required database system utilized a Relational Database Management structure; the logical phase shows the data elements and the relationship between these elements and can be referred to as the model of data storage theory (DB Schema). This schema (Fig. 6) indicates that the power-pole acts as the parent entity that the transformers and powerlines need to exist.

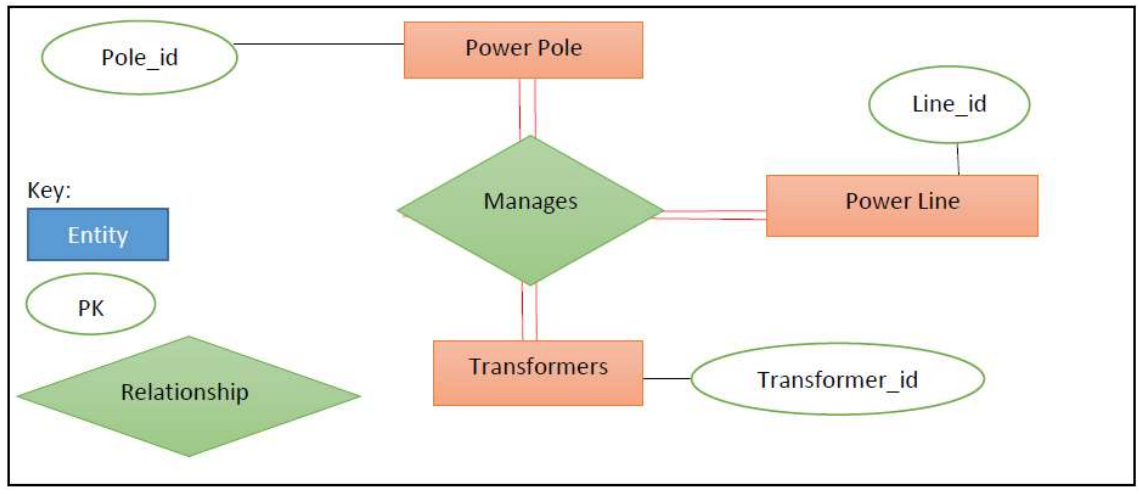

Figure 6: The database schema of the research

The database was created using PostgreSQL and PostGIS; hence, when the data was converted from MS Excel and MapInfo table files to ArcGIS shapefiles, which made it possible to create a spatial database in PostgreSQL. This is because the software recognises the related geography and geometrical relationships between the objects within the database. The PostGIS extension was also added as a plug-in into PostgreSQL to add spatial functions for optimization and spatial capability purposes (Fig 7).

| 1000                                                                                                    |                                                                                                    |                                                                                                    | Gatab                                                                                                    | ase unitech_ppl                                                                                                    | × New Ex                                                                                  | tension                                                                                                    |                                                                                  |      |
|----------------------------------------------------------------------------------------------------|----------------------------------------------------------------------------------------------------|----------------------------------------------------------------------------------------------------|----------------------------------------------------------------------------------------------------|----------------------------------------------------------------------------------------------------|-------------------------------------------------------------------------------------------|----------------------------------------------------------------------------------------------------|----------------------------------------------------------------------------------|------|
| ertes 592                                                                                                    | SSH Tunnel Advanced                                                                                                    |                                                                                                    | Properties                                                                                                    | Definition Variables Privileges Default Privileges Security Label                                                                                                    |                                                                                           | 377322200451(<br>1                                                                                                    |                                                                                  |      |
| e                                                                                                    | PostgreSQL 9.4                                                                                                    |                                                                                                    | Name                                                                                                    | THE REAL PROPERTY OF THE REAL PROPERTY OF THE REAL | Properties                                                                                | Definition                                                                                                    | SQL                                                                              |      |
|                                                                                                    | ocahost.                                                                                                    |                                                                                                    | OID                                                                                                    | 18521                                                                                                    | Nama                                                                                      | -                                                                                                    |                                                                                  |      |
|                                                                                                    | 5432                                                                                                    |                                                                                                    | Oarer                                                                                                    | postares                                                                                                    | v                                                                                         | -                                                                                                    |                                                                                  |      |
| ice .                                                                                                    |                                                                                                    |                                                                                                    |                                                                                                    |                                                                                                    | OID                                                                                       | pgrowioce                                                                                                    |                                                                                  |      |
| lenave DR                                                                                                    | notives                                                                                                    |                                                                                                    |                                                                                                    |                                                                                                    | 0                                                                                         | pidbgapi                                                                                                    |                                                                                  |      |
| 0.010.00                                                                                                    | hand to                                                                                                    |                                                                                                    |                                                                                                    |                                                                                                    |                                                                                           | piper                                                                                                    |                                                                                  |      |
| nane                                                                                                    | ovolgens                                                                                                    |                                                                                                    |                                                                                                    |                                                                                                    |                                                                                           | piperiu<br>pipython2                                                                                                    | 2                                                                                |      |
| hord                                                                                                    |                                                                                                    |                                                                                                    |                                                                                                    |                                                                                                    |                                                                                           | pipython3                                                                                                    |                                                                                  |      |
| pessword                                                                                                    |                                                                                                    |                                                                                                    | Connent                                                                                                    |                                                                                                    |                                                                                           | pipythonu                                                                                                    |                                                                                  |      |
| *                                                                                                    |                                                                                                    |                                                                                                    | 126331207                                                                                                    |                                                                                                    |                                                                                           | pitd                                                                                                    |                                                                                  |      |
| p                                                                                                    | Servers                                                                                                    |                                                                                                    |                                                                                                    |                                                                                                    |                                                                                           | pitou                                                                                                    |                                                                                  |      |
|                                                                                                    |                                                                                                    |                                                                                                    |                                                                                                    |                                                                                                    |                                                                                           | pointdoud                                                                                                    | postgis                                                                          |      |
|                                                                                                    |                                                                                                    |                                                                                                    |                                                                                                    |                                                                                                    | Comment                                                                                   | postgis                                                                                                    |                                                                                  |      |
|                                                                                                    |                                                                                                    |                                                                                                    |                                                                                                    |                                                                                                    | ×                                                                                         | postgis_st                                                                                                    | igal<br>Ier reocorder                                                            |      |
| Help:                                                                                                    | 1                                                                                                    | OK Cancel                                                                                                    | Helo                                                                                                    | 06. 0                                                                                                    | ancel                                                                                     | postgis_to                                                                                                    | pology                                                                           |      |
|                                                                                                    |                                                                                                    |                                                                                                    |                                                                                                    |                                                                                                    |                                                                                           | postgres_f                                                                                                    | dw                                                                               |      |
|                                                                                                    |                                                                                                    |                                                                                                    |                                                                                                    |                                                                                                    |                                                                                           | refint                                                                                                    |                                                                                  |      |
|                                                                                                    |                                                                                                    |                                                                                                    | ~                                                                                                    | 321 32                                                                                                    |                                                                                           | seg                                                                                                    |                                                                                  |      |
| Nev                                                                                                    | v server setur                                                                                                    | 0                                                                                                    | Crea                                                                                                    | ate new database                                                                                                    |                                                                                           | ssinfo                                                                                                    |                                                                                  |      |
|                                                                                                    | , ser er settag                                                                                                    |                                                                                                    | ~1                                                                                                    | are new dataouse                                                                                                    |                                                                                           | tablefunc                                                                                                    |                                                                                  |      |
|                                                                                                    |                                                                                                    |                                                                                                    |                                                                                                    |                                                                                                    |                                                                                           | top                                                                                                    |                                                                                  |      |
|                                                                                                    |                                                                                                    |                                                                                                    | -                                                                                                    |                                                                                                    |                                                                                           | tcn                                                                                                    |                                                                                  |      |
| Sec. 17                                                                                                    |                                                                                                    | 4                                                                                                    |                                                                                                    |                                                                                                    |                                                                                           | test_parse                                                                                                    | f.                                                                               |      |
|                                                                                                    |                                                                                                    | 7                                                                                                    |                                                                                                    |                                                                                                    |                                                                                           | test shm                                                                                                    | ma                                                                               |      |
|                                                                                                    |                                                                                                    |                                                                                                    | /                                                                                                    |                                                                                                    | the days                                                                                  | timetravel                                                                                                    |                                                                                  |      |
|                                                                                                    |                                                                                                    |                                                                                                    |                                                                                                    |                                                                                                    | Ise Sony                                                                                  | Diffee over                                                                                                    |                                                                                  |      |
|                                                                                                    |                                                                                                    |                                                                                                    |                                                                                                    |                                                                                                    | our many                                                                                  | trearch?                                                                                                    |                                                                                  |      |
|                                                                                                    |                                                                                                    |                                                                                                    |                                                                                                    |                                                                                                    | suc unity                                                                                 | tsearch2                                                                                                    |                                                                                  |      |
|                                                                                                    |                                                                                                    |                                                                                                    |                                                                                                    |                                                                                                    | and the start of                                                                          | tsearch2<br>unaccent                                                                                                    |                                                                                  |      |
|                                                                                                    |                                                                                                    |                                                                                                    |                                                                                                    |                                                                                                    | Help                                                                                      | tsearch2<br>unaccent<br>uuid-ossp                                                                                                    |                                                                                  |      |
|                                                                                                    |                                                                                                    |                                                                                                    |                                                                                                    |                                                                                                    | Heb                                                                                       | tsearch2<br>unaccent<br>uuid-ossp<br>worker_sp                                                                                                    |                                                                                  |      |
|                                                                                                    |                                                                                                    |                                                                                                    |                                                                                                    |                                                                                                    | Heb<br>Please specif                                                                      | tsearch2<br>unaccent<br>uuid-ossp<br>worker_sp<br>y xml2                                                                                                    |                                                                                  |      |
|                                                                                                    |                                                                                                    |                                                                                                    |                                                                                                    |                                                                                                    | Heb<br>Please specif                                                                      | tsearch2<br>unaccent<br>uuid-ossp<br>worker_spi<br>yml2                                                                                                    |                                                                                  |      |
|                                                                                                    |                                                                                                    |                                                                                                    |                                                                                                    |                                                                                                    | Heb<br>Please specif                                                                      | tsearch2<br>unaccent<br>uuid-ossp<br>worker_spi<br>y xml2                                                                                                    |                                                                                  |      |
| PortGIS St                                                                                                    | hapufila Import/Export Manager                                                                                                    |                                                                                                    |                                                                                                    |                                                                                                    | Heb<br>Plesse specif                                                                      | tsearch2<br>unaccent<br>uuid-ossp<br>worker_sp<br>y xml2                                                                                                    | S Extension                                                                      |      |
| PostGIS SP                                                                                                    | hapuffile Import/Export Manager<br>nextsion                                                                                                    |                                                                                                    |                                                                                                    |                                                                                                    | Heb<br>Pesse specif<br>Create I                                                           | tsearch2<br>unaccent<br>uuid-ossp<br>worker_sp<br>y.xml2<br>PostGI                                                                                                    | S Extension                                                                      |      |
| PoitGIS SP<br>PetfGIS Car                                                                                                    | hapufile Impan; Export Manager<br>nnection                                                                                                    |                                                                                                    |                                                                                                    | ×                                                                                                    | Heb<br>Plesse specif<br>Create I                                                          | tsearch2<br>unaccent<br>uuid-ossp<br>worker_sp<br>y xml2<br>PostGI                                                                                                    | S Extension                                                                      |      |
| PostGIS SP<br>PostGIS Car                                                                                                    | hapuffile Import/Export Manager<br>nexttion                                                                                                    | View connectio                                                                                                    | in details                                                                                                    | ×                                                                                                    | Plesse specific<br>Create I                                                               | tsearch2<br>unaccent<br>uuid-ossp<br>worker_sp<br>yxml2<br>PostGI                                                                                                    | S Extension                                                                      |      |
| PortGIS SP<br>SectOS Car                                                                                                    | hapathia Impony Seport Manager<br>neutrion                                                                                                    | View connectie                                                                                                    | n details                                                                                                    | ×                                                                                                    | Pesse specif<br>Create I                                                                  | tsearch2<br>unaccent<br>uuid-ossp<br>worker_sp<br>yml2<br>PostGI                                                                                                    | S Extension                                                                      |      |
| PostGIS SP<br>Ject085 Car                                                                                                    | hapufile Impan/Ibpan Manager<br>nextion                                                                                                    | View connection                                                                                                    | n details                                                                                                    | x                                                                                                    | Pesse specific<br>Create I                                                                | tsearch2<br>unaccent<br>uuid-ossp<br>worker_sp<br>yxml2<br>PostGI                                                                                                    | S Extension                                                                      |      |
| PottGIS SP<br>PettGIS Car<br>Import Eq                                                                                                    | hapitile Import/Spont Manage<br>neaction<br>port                                                                                                    | View connectio                                                                                                    | n details                                                                                                    |                                                                                                    | Heb<br>Plesse specifi<br>Create I                                                         | tsearch2<br>uraccent<br>uuidossp<br>worker_sp<br>y xml2<br>PostGI                                                                                                    | S Extension                                                                      |      |
| PostGIS SF<br>JostGIS Car<br>Import Ea<br>Shaper                                                                                                    | hayaftia Impony Topont Manager<br>neutrion<br>port<br>at                                                                                                    | View connection                                                                                                    | n details                                                                                                    | Geo Column SRD Mode Rm                                                                                                    | Heb<br>Pesse specif<br>Create I                                                           | tsearch2<br>unaccent<br>uud-csent<br>worker_sp<br>y.xml2<br>PostGI                                                                                                    | S Extension                                                                      |      |
| PostGIS SP<br>PostGIS Car<br>Import Eq<br>Shapefik<br>Cridity Cuby                                                                                                    | hapuffile Impant/Appart Manager<br>maction<br>port<br>st<br>st<br>eres project stabl skinitumited), 24<br>eres project stabl skinitumited), 24                                                                                                    | View connection<br>Schem<br>PL(Final data, co. public                                                                                                    | n details<br>9 Table<br>campus, area                                                                                                    | Geo Column SRU Mode Rm                                                                                                    | Heb<br>Pesse specifi<br>Create I                                                          | variante de la connection de la connection de la connecti | S Extension<br>ection –<br>tion                                                  |      |
| PostGIS SP<br>PostGIS Car<br>Import Eq<br>Shapefik<br>CAdth y<br>CAdth y                                                                                                    | Rapellie Import/Spont Manage<br>neaction<br>port<br>at<br>e<br>ese project edith similwriteck ,PR                                                                                                    | View connection<br>Schem<br>PLUFinal.data.co. public<br>PLUFinal.data.co. public                                                                                                    | n details<br>a Table<br>campus,area<br>poles                                                                                                    | Geo Column SRD Mode Rm                                                                                                    | Heb<br>Pesse specifi<br>Create I<br>PostGIS C                                             | tsearch2<br>uraccent<br>uuid-ospo<br>work#_sp<br>y xml2<br>PostGI<br>S connec                                                                                                    | S Extension<br>ection —<br>tion                                                  |      |
| PortGISS Car<br>PectORS Car<br>Import Ea<br>Shapefik<br>CA4th y<br>CA4th y<br>CA4th y                                                                                                    | hayafila Impon/ Sepont Manager<br>neutrion<br>gost<br>st<br>e<br>rear project edith sinihumitech. PR<br>rear project edith sinihumitech. PR<br>rear project edith sinihumitech. PR                                                                                                    | View connectio<br>Schem<br>PL/Final_data_co_public<br>PL/Final_data_co_public<br>PL/Final_data_co_public                                                                                                    | n details<br>s Table<br>comput, area<br>poles<br>powerines<br>toward                                                                                                   | Geo Column SRD Mode Rm<br>geom 32755 Create<br>geom 32755 Create<br>geom 32755 Create                                                                                                    | Heb<br>Pesse specif<br>Create I<br>PostGI<br>PostGIS C                                    | tsearch2<br>uraccent<br>uuid-osp<br>worker_sp<br>yxml2<br>PostGI<br>S connec                                                                                                    | S Extension<br>ection –<br>tion                                                  |      |
| PortGIS SP<br>PectOIS Car<br>Import Es<br>Shapefik<br>CA4th y<br>CA4th y<br>CA4th y<br>CA4th y                                                                                                    | hapufflo Impon/ Ibpont Manager<br>maction<br>port<br>st<br>exer project eddh sinimuriced. PA<br>ever project eddh sinimuriced. PA<br>ever project eddh sinimuriced. PA<br>ever project eddh sinimuriced. PA                                                                                                    | View connectie<br>Schem<br>PL/Finel_date_co_public<br>PL/Finel_date_co_public<br>PL/Finel_date_co_public<br>PL/Finel_date_co_public                                                                                                    | n deals<br>a Table<br>cempus, area<br>poles<br>poles<br>transformer                                                                                                    |                                                                                                    | Heb<br>Plesse specifi<br>Create I<br>OPostGIS C<br>Usern                                  | lserth2<br>unaccent<br>uuidossp<br>worker_sp<br>y.ml2<br>PostGI<br>S connec<br>ame:                                                                                                    | S Extension<br>ection –<br>tion<br>postgres                                      |      |
| PostGIS SP<br>PectGIS Car<br>Import Ea<br>Shapefit CAdhy<br>CAdhy<br>CAdhy<br>CAdhy<br>CAdhy<br>CAdhy                                                                                                    | hapitile Import/Export Manage<br>mettion<br>got<br>d<br>e<br>e<br>erer project edith similwritech, PR<br>rerer project edith similwritech, PR<br>rerer project edith similwritech, PR<br>rerer project edith similwritech, PR                                                                                                    | View connection<br>Schem<br>PLUFinal_data_co_public<br>PLIFinal_data_co_public<br>PLIFinal_data_co_public<br>PLIFinal_data_co_public                                                                                                    | n details<br>a Table<br>campus,area<br>poles<br>powerines<br>unu_roads                                                                                                 | Geo Column SRD Mode Rm<br>geom 2275 Create  <br>geom 2275 Create  <br>geom 2275 Create  <br>geom 3275 Create  <br>geom 3275 Create                                                                                                    | Heb<br>Pesse specifi<br>Create I<br>PostGIS C<br>Usern                                    | Iteenda2<br>unaccent<br>uuidossp<br>worker_sp<br>yxml2<br>PostGI<br>S connec<br>ame:                                                                                                    | S Extension<br>ection –<br>tion<br>postgres                                      |      |
| PortGIS SP<br>PectGIS Car<br>Import Es<br>Import Li<br>Shapefik<br>CAdth y<br>CAdth y<br>CAdth y<br>CAdth y                                                                                                    | hapufile Impant/Jopant Manager<br>neutrion<br>goot<br>id<br>e<br>e<br>e<br>e<br>project edith sinihunitech, Pi<br>erar project edith sinihunitech, Pi<br>erar project edith sinihunitech, Pi<br>erar project edith sinihunitech, Pi                                                                                                    | View connectio<br>Schem<br>PLI/Final_data, co public<br>PLI/Final_data, co public<br>PLI/Final_data, co public<br>PLI/Final_data, co public<br>PLI/Final_data, co public                                                                                                    | n details<br>campus,erea<br>poies<br>powerlines<br>transformer<br>un_unads                                                                                             | Geo Column SRD Mode Rm<br>geom 32755 Create =<br>geom 32755 Create =<br>geom 32755 Create =<br>geom 32755 Create =<br>geom 32755 Create =                                                                                                    | Heb<br>Pesse specifi<br>Create I<br>Oreate I<br>PostGIS C<br>Usern<br>Passw               | Iteenda<br>unaccent<br>uuidossp<br>worker_sp<br>ytml2<br>PostGI<br>S connec<br>ame:<br>vord:                                                                                                    | S Extension<br>ection –<br>tion<br>postgres                                      |      |
| PortGIS SP<br>PortGIS Car<br>Import Es<br>Shapefik<br>CAdth y<br>CAdth y<br>CAdth y<br>CAdth y                                                                                                    | hapufile Impan; Vapart Manager<br>maction<br>port<br>at<br>exproject edits similarited, PR<br>eres project edits similarited, PR<br>eres project edits similarited, PR<br>eres project edits similarited, PR                                                                                                    | View connection<br>Schem<br>PL/Final_data_co_public<br>PL/Final_data_co_public<br>PL/Final_data_co_public<br>PL/Final_data_co_public<br>PL/Final_data_co_public<br>PL/Final_data_co_public                                                                                                    | n dealta.<br>a Table<br>campus, area<br>poles<br>poverines<br>transformer<br>uni, reads<br>le                                                                          | Ceo Column SRD Mode Rm<br>geom 32755 Craste =<br>geom 32755 Craste =<br>geom 32755 Craste =<br>geom 32755 Craste =                                                                                                    | Heb<br>Plesse specifi<br>Create I<br>Oreate I<br>PostGIS C<br>Usern<br>Passw              | Iteardh2<br>unaccent<br>uudossp<br>worker_sp<br>yml2<br>PostGI<br>S connec<br>ame:<br>yord:                                                                                                    | S Extension<br>ection –<br>tion<br>postgres<br>•••••                             |      |
| Portfells SP<br>Pectfells Car<br>Import En<br>Shaperik Crivith y<br>Crivith y<br>Crivith y<br>Crivith y                                                                                                    | hapifile Impan; / Epont Manage<br>maction<br>at<br>te<br>gent<br>te<br>gent project addh sinimfuncked, Pi<br>year project addh sinimfuncked, Pi<br>year project addh sinimfuncked, Pi<br>project addh sinimfuncked, Pi<br>project addh sinimfuncked, Pi<br>project addh sinimfuncked, Pi                                                                                                    | View connection<br>Schem<br>PLUFinal data, co. public<br>PLIFinal data, co. public<br>PLIFinal data, co. public<br>PLIFinal data, co. public<br>PLIFinal data, co. public<br>Add Fr<br>Insered                                                                                                    | n details<br>a Table<br>campus_area<br>poles<br>powerines<br>transformer<br>uni_roads<br>ie<br>ie                                                                      | Ceo Column SRD Mode Rm<br>geom 22755 Create<br>geom 22755 Create<br>geom 22755 Create<br>geom 32755 Create<br>geom 32755 Create<br>geom 32755 Create                                                                                                    | Heb<br>Pesse specifi<br>Create I<br>PostGIS C<br>Usern<br>Passw<br>Server                 | Isearch2<br>uraccent<br>worker_sp<br>worker_sp<br>worker_sp<br>worker_sp<br>worker_sp<br>worker_sp<br>worker_sp<br>worker_sp<br>worker_sp<br>worker_sp<br>S connec<br>ame:<br>word:<br>Host:                                                                                                    | S Extension<br>ection -<br>tion<br>postgres<br>localhost                         | 5432 |
| Portiels SP<br>Secret SC Car<br>Import Ex<br>Shaperlik<br>Cristing<br>Cristing<br>Cr                                                                                                    | hapufile Impan/Jopant Manager<br>neutrion<br>goot<br>at<br>ever project edith siminumited, PA<br>ever project edith siminumited, PA<br>ever project edith siminumited, PA<br>ever project edith siminumited, PA<br>ever project edith siminumited, PA                                                                                                    | View connection<br>Schem<br>PL/Final_data_cor_public<br>PL/Final_data_cor_public<br>PL/Final_data_cor_public<br>PL/Final_data_cor_public<br>PL/Final_data_cor_public<br>Add Fin<br>Import                                                                                                    | n details<br>s Table<br>comput, eres<br>poretines<br>transformer<br>uni, roads<br>te<br>About                                                                          | Ces Column SND Mode Rm<br>geom 32755 Cette  <br>geom 32755 Cette  <br>geom 32755 Cette  <br>geom 32755 Cette  <br>geom 32755 Cette  <br>geom 32755 Cette                                                                                                    | Heb<br>Plesse specifi<br>Create I<br>PostGI<br>PostGIS C<br>Usern<br>Passw<br>Server      | tsearch2<br>uraccent<br>uudossp<br>worker_sp<br>worker_sp<br>worker_sp<br>worker_sp<br>worker_sp<br>worker_sp<br>worker_sp<br>worker_sp<br>worker_sp<br>connect<br>ame:<br>word:<br>Host:                                                                                                    | S Extension<br>ection –<br>tion<br>postgres<br>•••••                             | 5432 |
| Portilits Sa<br>Jectifits Car<br>Import Es<br>Shapefilit<br>Criteth y<br>Criteth y<br>Criteth y                                                                                                    | Rapellia Impant, Depart Manager<br>maintion<br>post<br>at<br>res project edits similaritech, PA<br>rese project edits similaritech, PA<br>rese project edits similaritech, PA<br>rese project edits similaritech, PA<br>rese project edits similaritech, PA                                                                                                    | View connection<br>Schem<br>PL/Final_data_corpublic<br>PL/Final_data_corpublic<br>PL/Final_data_corpublic<br>PL/Final_data_corpublic<br>PL/Final_data_corpublic<br>Insport                                                                                                    | n details<br>a Table<br>campus, area<br>poles<br>transformer<br>uni, roads<br>le<br>About                                                                              | Ceo Column SPID Mode Pm<br>geom 32755 Create =<br>geom 32755 Create =<br>geom 32755 Create =<br>geom 32755 Create =<br>geom 32755 Create =                                                                                                    | Heb<br>Please specific<br>Create I<br>PostGIS C<br>Usern<br>Passw<br>Server               | Isearch2<br>uraccent<br>ucid-ossp<br>worker_sp<br>worker_sp<br>worker_sp<br>worker_sp<br>worker_sp<br>worker_sp<br>worker_sp<br>worker_sp<br>connect<br>ame:<br>vord:<br>Host:                                                                                                    | S Extension<br>ection –<br>tion<br>postgres<br>•••••<br>localhost                | 5432 |
| Pontisis Sa<br>Peersis Car<br>Import Es<br>Import Li<br>Shapefik<br>CAth y<br>CAth y<br>CAth  | hapufile Impant/Separt Manager<br>neutrion<br>port<br>dt<br>e<br>erer project edith sinihunitech. PA<br>rere project edith sinihunitech. PA<br>rere project edith sinihunitech. PA<br>rere project edith sinihunitech. PA<br>getoren.                                                                                                    | View connection<br>Schem<br>PL(Final_data_corpublic<br>PL(Final_data_corpublic<br>PL(Final_data_corpublic<br>PL(Final_data_corpublic<br>PL(Final_data_corpublic<br>Add Fi<br>Import<br>eso_geographytsu, www.                                                                                                    | n details<br>a Table<br>comput, area<br>poverines<br>transformer<br>uni, anads<br>le<br>About                                                                          | Ges Column SRU Mode Rm<br>geom 32755 Create g<br>geom 32755 Create g<br>geom 32755 Create g<br>geom 32755 Create g<br>geom 32755 Create g<br>geom 32755 Create g<br>geom 32755 Create g                                                                                                    | Pesse specific<br>Create I<br>PostGI<br>PostGIS C<br>Usern<br>Passw<br>Server<br>Datab    | Isearch2<br>unaccent<br>usid-ossp<br>worker_sp<br>worker_sp<br>worker_sp<br>worker_sp<br>worker_sp<br>worker_sp<br>worker_sp<br>S connect<br>ame:<br>word:<br>Host:<br>base:                                                                                                    | S Extension<br>ection –<br>tion<br>postgres<br>iocalhost                         | 5432 |
| Portells Star<br>Import Eg<br>Import Eg<br>Childhy<br>Childhy<br>Chil                                                                                                    | hapafile Impant, Yapant Manager<br>maction<br>port<br>at<br>exerproject edite skinimuriked, PA<br>rese project edite skinimuriked, PA<br>rese project edite skinimuriked, PA<br>rese project edite skinimuriked, PA<br>optiones.                                                                                                    | View connection<br>Schem<br>PLIFinal_data_cc_public<br>PLIFinal_data_cc_public<br>PLIFinal_data_cc_public<br>PLIFinal_data_cc_public<br>PLIFinal_data_cc_public<br>Add Fin<br>Import                                                                                                    | n deals<br>a Table<br>campus,area<br>poles<br>tonsformer<br>uni,reads<br>le<br>About                                                                                   | Ceo Columa SRD Mode Rm<br>geom 32755 Create =<br>geom 32755 Create =<br>geom 32755 Create =<br>geom 32755 Create =<br>geom 32755 Create =                                                                                                    | Heb<br>Plesse specifi<br>Create I<br>PostGIS C<br>Usern<br>Passw<br>Server<br>Datab       | tsearch2<br>uraccent<br>ucid-ossp<br>worker_sp<br>worker_sp<br>worker_sp<br>worker_sp<br>worker_sp<br>worker_sp<br>worker_sp<br>worker_sp<br>S connec<br>ame:<br>word:<br>Host:<br>passe:                                                                                                    | S Extension<br>ection –<br>tion<br>postgres<br>••••••<br>localhost               | 5432 |
| y Portfills SP<br>Portfills Car<br>Import Esp<br>Import Esp<br>Cristing<br>Cristing<br>Cristi                                                                                                    | Aspetitie Impant / Spont Rikanage<br>neaction<br>port<br>at<br>e gener project edith sinihumitech. Pi<br>mean project edith sinihumitech. Pi<br>preser project edith sinihumitech. Pi<br>project edith sinihumitech. Pi<br>project edith sinihumitech. Pi<br>project edith sinihumitech. Pi<br>project edith sinihumitech. Pi<br>project edith sinihumitech. Pi                                                                                                    | View connection<br>Schem<br>PLIFinal_data_cor public<br>PLIFinal_data_cor public<br>PLIFinal_data_cor public<br>PLIFinal_data_cor public<br>PLIFinal_data_cor public<br>Add f7<br>Import<br>esu, grugoparystu, enec                                                                                                    | n details<br>s Table<br>campus, area<br>poverines<br>transformer<br>uni, roads<br>le<br>About                                                                          | Geo Column SRD Mode Rm<br>geom 22755 Create  <br>geom 22755 Create  <br>geom 22755 Create  <br>geom 22755 Create  <br>geom 22755 Create  <br>General 22755 Create                                                                                                    | Pesse specific<br>Create I<br>PostGIS C<br>PostGIS C<br>Usern<br>Passw<br>Server<br>Datab | Isearch2<br>unaccent<br>uuid-ossp<br>worker_sp<br>worker_sp<br>worker_sp<br>worker_sp<br>worker_sp<br>worker_sp<br>S connect<br>ame:<br>word:<br>Host:<br>base:                                                                                                    | S Extension<br>ection –<br>tion<br>postgres<br>iocalhost<br>unitech_ppl          | 5432 |
| Pontisis Sr<br>Pectisis Car<br>Import Esg<br>Import Esg<br>Cridely<br>Cridely                                                                                                    | hapufile Ingent/Topent Manager<br>meattion<br>port<br>at<br>e<br>exer project eddh sinimurited, PA<br>ever project eddh sinimurited, PA<br>ever project eddh sinimurited, PA<br>ever project eddh sinimurited, PA<br>Optiones.                                                                                                    | View connection<br>Schem<br>PL/Finel_date_co_public<br>PL/Finel_date_co_public<br>PL/Finel_date_co_public<br>PL/Finel_date_co_public<br>PL/Finel_date_co_public<br>Add Fin<br>Import<br>esu, grogiophysiu, more                                                                                                    | n deelk<br>a Table<br>campus.erea<br>polet<br>transformer<br>uni, reads<br>transformer<br>uni, reads<br>te r, snapre r, snapre                                         | Ceo Column SPLD Mode Pm<br>geom 22755 Create<br>geom 22755 Create<br>geom 22755 Create<br>geom 22755 Create<br>geom 22755 Create<br>main 22755 Create                                                                                                    | Heb<br>Plesse specifi<br>Create I<br>PostGIS C<br>Usern<br>Passw<br>Server<br>Datab       | Istearch2<br>urraccent<br>urraccent<br>worker_sp<br>worker_sp<br>worker_sp<br>worker_sp<br>S connec<br>ame:<br>word:<br>Host:<br>base:                                                                                                    | S Extension<br>ection –<br>tion<br>postgres<br>•••••<br>localhost                | 5432 |
| Portfills SP<br>Pectrills Car<br>Import Ex<br>Shaperin<br>Criefly Criefly<br>Criefly<br>Criefly                                                                                                    | Appellie Import/Export Manager<br>nextion<br>port<br>at<br>the<br>gener project edith simil-writech, PR<br>were project edith simil-writech, PR<br>were project edith simil-writech, PR<br>project edith simil-writech, PR<br>optime-<br>project edith simil-writech, PR<br>project edith simil-writech, PR<br>project edith simi                                                                                                    | View connection<br>Schem<br>PL/Final_data_co_public<br>PL/Final_data_co_public<br>PL/Final_data_co_public<br>PL/Final_data_co_public<br>Add fr<br>Import<br>esu_grouphystu_enec                                                                                                    | n details<br>a Table<br>campus_area<br>poles<br>poles<br>areans<br>un_mads<br>ie<br>About<br>tes 1, snapes 1, sna                                                      | Cec Column SRD Mode Rm<br>geom 32755 Create g<br>geom 32755 Create g<br>geom 32755 Create g<br>geom 32755 Create g<br>geom 32755 Create g<br>geom 32755 Create g                                                                                                    | Heb<br>Pesse specific<br>Create I<br>PostGIS C<br>Usern<br>Passw<br>Server<br>Datab       | Isearch2<br>unaccent<br>uuid-asp<br>worker_sp<br>worker_sp<br>worker_sp<br>worker_sp<br>worker_sp<br>worker_sp<br>sources<br>S connect<br>ame:<br>word:<br>Host:<br>base:                                                                                                    | S Extension<br>ection —<br>tion<br>postgres<br>•••••<br>localhost<br>unitech_ppl | 5432 |
| Pontists St<br>Pectass Car<br>Import Eq<br>Import Lis<br>Shapefili<br>Crk4h y<br>Crk4h y<br>C                                                                                                    | hapatilia Ingon/Jopont Manager<br>maction<br>goot<br>at<br>e e<br>eres project addh sinihuritech /P<br>eres project addh sinihuritech /P<br>eres project addh sinihuritech /P<br>eres project addh sinihuritech /P<br>Optiemo                                                                                                    | View connection<br>Schem<br>PL/Final data, co-public<br>PL/Final data, co-public<br>PL/Final data, co-public<br>PL/Final data, co-public<br>PL/Final data, co-public<br>Add Fi<br>Import<br>etc., geographysics, unes                                                                                                    | n deels<br>a Table<br>campus, rea<br>poles<br>powerines<br>transformer<br>uni, reads<br>le<br>About<br>to 1, snapet offs bond<br>rays offs bond                        | Geo Column SRU Mode Rm<br>geom 32755 Create<br>geom 32755 Create<br>geom 32755 Create<br>geom 32755 Create<br>main 32755 Create<br>geom 32755 Create                                                                                                    | Heb<br>Pesse specifi<br>Create I<br>PostGIS C<br>Usern<br>Passw<br>Server<br>Datab        | Istearch2<br>urraccent<br>uvidossp<br>worker_sp<br>vorter_sp<br>vortGI<br>S connec<br>ame:<br>vord:<br>Host:<br>base:                                                                                                    | S Extension<br>ection –<br>tion<br>postgres<br>•••••<br>localhost<br>unitech_ppl | 5432 |
| Pontitis St<br>Import Ex<br>Shaperita Carl<br>Childh y<br>Childh y<br>Ch                                                                                                    | hapefile Import/Export Manage<br>matchine<br>port<br>at<br>e<br>e<br>emproject edith similwritech, PA<br>erer project edith similwritech, PA<br>erer project edith                                                                                                    | View connection<br>Scherm<br>PLUFinal_deta_co_public<br>PLUFinal_deta_co_public<br>PLUFinal_deta_co_public<br>PLUFinal_deta_co_public<br>Add Fi<br>Import<br>escu geographyso, mess<br>secure secure secure secure<br>secure secure secure secure secure<br>secure secure secure secure secure<br>secure secure secure secure secure secure<br>secure secure secure secure secure<br>secure secure secure secure secure secure<br>secure secure secure secure secure secure<br>secure secure secure secure secure secure<br>secure secure secure secure secure secure secure<br>secure secure secure secure secure secure secure<br>secure secure secure secure secure secure secure secure<br>secure secure secure secure secure secure secure secure<br>secure secure secure secure secure secure secure secure<br>secure secure secure secure secure secure secure secure<br>secure secure secure secure secure secure secure secure<br>secure secure secure secure secure secure secure secure<br>secure secure secure secure secure secure secure secure<br>secure secure secure secure secure secure secure secure secure<br>secure secure secure secure secure secure secure secure secure<br>secure secure secure secure secure secure secure secure secure secure<br>secure secure secure secure secure secure secure secure secure secure secure secure secure secure secure secure<br>secure secure                                                                    | n details<br>a Table<br>campus_area<br>poles<br>transformer<br>un_roads<br>te<br>About<br>es r, snapres r, snapres<br>r, snapres<br>r, snapres<br>r, snapres           | Geo Column SRD Mode Rm<br>geom 32735 Create g<br>geom 32755 Create g<br>geom 32755 Create g<br>g<br>geom 32755 Create g<br>g<br>g<br>g<br>g<br>g<br>g<br>g<br>g<br>g<br>g<br>g<br>g<br>g<br>g<br>g<br>g<br>g<br>g                                                                                                    | Heb<br>Plesse specific<br>Create I<br>PostGIS C<br>Usern<br>Passw<br>Server<br>Datab      | Isearch2<br>unaccent<br>usid-assp<br>worker_sp<br>worker_sp<br>worker_sp<br>worker_sp<br>worker_sp<br>worker_sp<br>S connec<br>annec<br>annec<br>annec<br>annec<br>annec<br>annec                                                                                                    | S Extension<br>ection —<br>tion<br>postgres<br>•••••<br>localhost                | 5432 |
| Postisis Sa<br>Import Eg<br>Import Eg<br>Criefly<br>Criefly<br>Criefl                                                                                                    | hapefile Impant/Jopant Manager<br>neaction<br>goot<br>at<br>ever project eddh sinihumitech, Pi<br>ever project eddh sinihumitech, Pi<br>eve                                                                                                    | View connection<br>Schem<br>PL/Final data, co-public<br>PL/Final data, co-public<br>PL/Final data, co-public<br>PL/Final data, co-public<br>PL/Final data, co-public<br>Add Fi<br>Import<br>esc, groupagnysta, music<br>sec, geom, C/vith year p<br>10, groupagnysta, music                                                                                                    | n details<br>a Table<br>cemput, area<br>poles<br>powerines<br>transformer<br>un, reads<br>te<br>About<br>respect adth sinin<br>respect adth sinin                      | Geo Column SRD Mode Rm<br>geom 32755 Create =<br>geom 32755 Create =<br>geom 32755 Create =<br>geom 32755 Create =<br>geom 32755 Create =<br>main 32755 Create =<br>geom 32755 Create =                                                                                                    | Heb<br>Pesse specific<br>Create I<br>PostGIS C<br>Usern<br>Passw<br>Server<br>Datab       | Istearch2<br>urraccent<br>uvidossp<br>worker_sp<br>vortg<br>S connec<br>ame:<br>vord:<br>Host:<br>base:                                                                                                    | S Extension<br>ection -<br>tion<br>postgres<br>•••••<br>localhost<br>unitech_ppl | 5432 |
| Pontiells Sr<br>Beartiells Car<br>Import Es<br>Shapetite<br>CARthy<br>CARthy<br>CAR | hapufile Impart/Depart Manager<br>maction<br>port<br>at<br>e<br>e<br>rear project edith similwritech. FR<br>erar project edith similwritech. FR<br>erar project edith similwritech. FR<br>erar project edith similwritech. FR<br>erar project edith similwritech. FR<br>Diptermen.<br>W<br>Benetigen and the similwritech. FR<br>Diptermen.<br>W<br>Benetigen and the similwritech. FR<br>Diptermen.<br>W<br>Benetigen and the similwritech. FR<br>Diptermen.<br>W<br>Benetigen and the similwritech.<br>FR<br>Diptermen.<br>W<br>Benetigen and the similwritech.<br>FR<br>Diptermen.<br>Benetigen and the similwritech.<br>FR<br>Diptermen.<br>Benetigen and the similwritech.<br>Benetigen and the similwritech.<br>FR<br>Diptermen.<br>Benetigen and the similwritech.<br>FR<br>Diptermen.<br>Benetigen and the similwritech.<br>Benetigen and the similwritech.<br>Benetigen and the similwritech.<br>Benetigen and the similwritech.<br>Benetigen and the similwritech.<br>Benetigen and the similwritech.<br>Benetigen and the similwritech.<br>Benetigen and the similwritech.<br>Benetigen and the similwritech.<br>Benetigen and the similwritech.<br>Benetigen and the | View connection<br>Schem<br>PL/Final data, co public<br>PL/Final data, co public<br>PL/Final data, co public<br>PL/Final data, co public<br>PL/Final data, co public<br>PL/Final data, co public<br>Region of the scheme of the scheme of the scheme<br>PL/Final data, co public<br>PL/Final data, co public<br>PL/Final data, co publ | n deals<br>a Table<br>campus, area<br>poles<br>transformer<br>uni, inads<br>le<br>About<br>rejsct addh sinin<br>1, shapes 1, sinia                                     | Geo Columno SHD Mode Pm<br>geom 32755 Create g<br>geom 32755 Create g<br>g<br>geom 32755 Create g<br>g<br>g<br>g<br>g<br>g<br>g<br>g<br>g<br>g<br>g<br>g<br>g<br>g<br>g<br>g<br>g<br>g<br>g                                                                                                    | Heb<br>Please specific<br>Create I<br>PostGIS C<br>Usern<br>Passw<br>Server<br>Datab      | Istearch2<br>urraccent<br>urraccent<br>worker_sp<br>worker_sp<br>worker_sp<br>PostGI<br>S connec<br>ame:<br>word:<br>Host:<br>base:                                                                                                    | S Extension<br>ection –<br>tion<br>postgres<br>•••••<br>localhost                | 5432 |
| Pectfills SP<br>Pectfills SC<br>Impact Equ<br>Childhy<br>Childhy<br>C                                                                                                    | hapefile Impant/Topant Manager<br>neaction<br>goot<br>at<br>the<br>erear project addit simil-writech, PF<br>erear project addit simil-writech, PF<br>erear project addi                                                                                                    | View connectio<br>Schem<br>PL(Final data, co public<br>PL(Final data, co public<br>PL(Final data, co public<br>PL(Final data, co public<br>PL(Final data, co public<br>Add Fi<br>Import<br>esu, geographyso, muco                                                                                                    | n details<br>a Table<br>cemput, area<br>poles<br>powerines<br>transformer<br>un, roads<br>te<br>About<br>res r, snapre r, una<br>resect addh sinin<br>r, snapre r, sna | Ges Column SRD Mode Rm<br>geom 32755 Create  <br>geom 32755 Create  <br>geom 32755 Create  <br>geom 32755 Create  <br>geom 32755 Create  <br>geom 32755 Create                                                                                                    | Heb<br>Pesse specific<br>Create I<br>PostGIS C<br>Usern<br>Passw<br>Server<br>Datab       | Istearch2<br>urraccent<br>uvidossp<br>worker_sp<br>worker_sp<br>vorstGI<br>S connec<br>ame:<br>vord:<br>Host:<br>base:                                                                                                    | S Extension<br>ection –<br>tion<br>postgres<br>•••••<br>localhost<br>unitech_ppl | 5432 |

Figure 7: Loading of data into PostGIS

An Entity Relationship Diagram (ERD) as shown in Fig. 8 was created to query the database. The graphical query builder was used to build the ERD in PostgreSQL. Once the ERD was established the database was assessed by running queries either as single attribute queries or multiple table queries as shown in Figs 9 (a) and (b). Moreover, queries can be done using the MacEachren Cartographic Cube to identify potential user requirements.

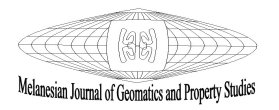

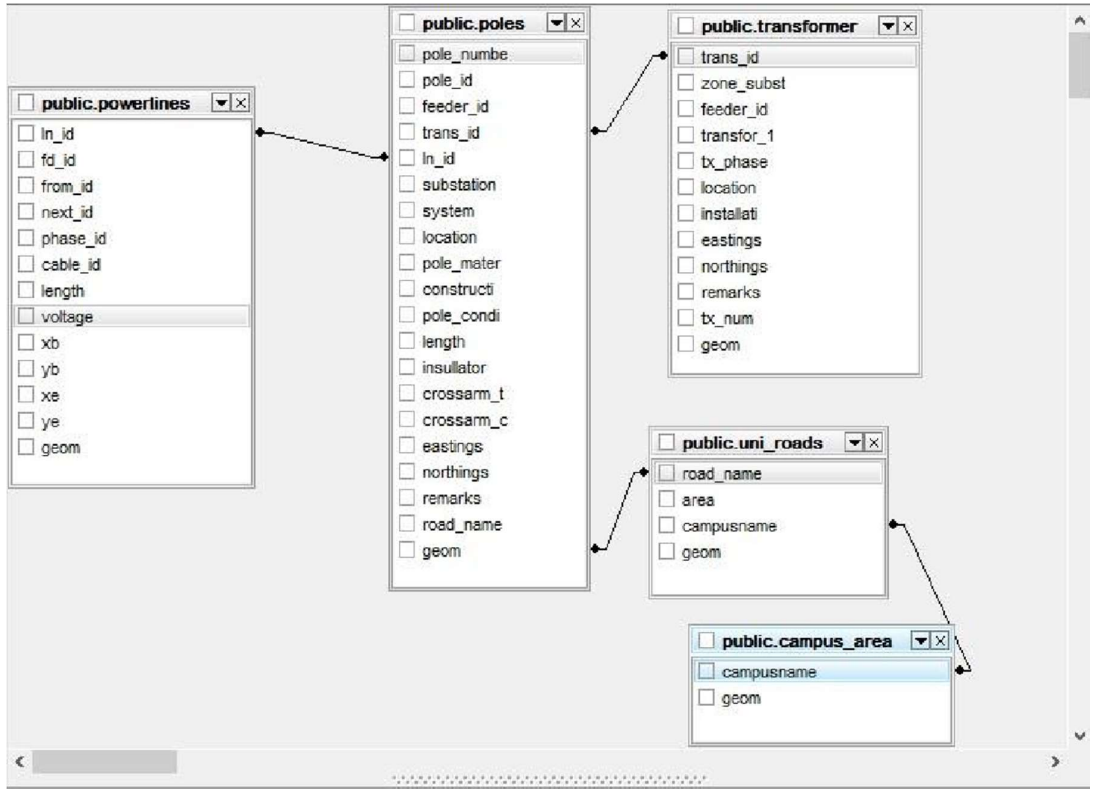

Figure 8: Entity relationship diagram

| Edit Query Favourites Ma       | '                | ile Edit Query Favourites Macros View Help |     |                |                 |            |          |                                         |                                   |     |
|--------------------------------|------------------|--------------------------------------------|-----|----------------|-----------------|------------|----------|-----------------------------------------|-----------------------------------|-----|
| 📂 🔜   3 🕼 🖳 🖉   🐔              | 32 🗸             | SQL Editor   Graphical Query Builder       |     |                |                 |            |          |                                         |                                   |     |
| ( poinc                        |                  |                                            |     | evious queries |                 |            |          |                                         |                                   |     |
| ta Output Explain Message      | s History        |                                            |     | 1 SELEC        | T·ln_i          | d, voltage | e,cable_ | id FROM Powe                            | rlines                            |     |
| voltage                        | pole_mater       |                                            |     | -              |                 |            |          |                                         |                                   |     |
| 1000CTK.                       | 1000000000 Steel |                                            |     | Output         | pane            |            |          |                                         |                                   |     |
| 08 240.000000                  | Steel            |                                            |     | Data           | Output          | Explain    | Messages | History                                 |                                   |     |
| 09 240.00000                   | 0000C0000 Steel  |                                            |     |                | In_id<br>double | precision  | voltage  |                                         | cable_id<br>character varying(10) |     |
| 240.00000                      | 000000000 Steel  |                                            |     | 1              |                 | 8096       | 22.000   | 0000000000000000                        | HT                                |     |
| 240.00000                      | Steel            |                                            |     | 2              |                 | 8097       | 22.000   | 000000000000000000000000000000000000000 | HT                                |     |
| 240.00000                      | Steel            |                                            |     | 3              | -               | 8098       | 22,000   | 000000000000000000000000000000000000000 | BT                                |     |
|                                |                  |                                            |     |                | -               | 8100       | 22.000   | 000000000000000000000000000000000000000 | 87                                |     |
| Editor Graphical Query Builder |                  |                                            |     | 6              |                 | 8102       | 22.000   | 000000000000000000000000000000000000000 | HT                                |     |
|                                |                  |                                            |     | 7              |                 | 8104       | 22.000   | 000000000000                            | HT                                |     |
| is queries                     |                  |                                            |     | 8              |                 | 8105       | 22,000   | 00000000000                             | HT                                |     |
| SELECT -                       |                  |                                            |     | 9              |                 | 8106       | 22.000   | 000000000000                            | HT                                |     |
| · powerlines.voltag            | e, - 🖪           |                                            |     | 10             |                 | 8107       | 22.000   | 000000000000000000000000000000000000000 | HT                                |     |
| · poles.pole_mater             | 3                |                                            |     | 11             |                 | 8108       | 22.000   | 00000000000000000                       | HT                                |     |
| FROM                           |                  |                                            |     | 12             |                 | 8110       | 22.000   | 0000000000000                           | HT                                |     |
| public.campus_are              | a, 🖪             |                                            |     | 13             |                 | 8111       | 22.000   | 0000000000000                           | HT                                |     |
| · public.transforme            | τ, - 🖬           |                                            |     | 14             |                 | 8112       | 22.000   | 000000000000                            | HT                                |     |
| public.uni_roads,              | 19               |                                            |     | 15             | _               | 8113       | 22.000   | 000000000000000000000000000000000000000 | HT                                |     |
| public.powerlines              | , 🖬              |                                            |     | 16             | _               | 0114       | 22.000   | 0000000000000                           | HT                                |     |
| public.poles                   |                  |                                            |     | 17             |                 | 8115       | 22.000   | 00000000000000                          | HT                                |     |
| WHERE                          |                  |                                            |     | 18             | -               | 8116       | 22.000   | 0000000000000                           | HT                                | (h) |
| · powerlines.ln_id-            | - poles.ln_id;   |                                            |     | 19             |                 | 8117       | 22,000   | 0000000000000                           | HI                                | (Q) |
|                                |                  |                                            |     | 20             | -               | 8118       | 22.000   | 0000000000000                           | HT                                | 1   |
|                                |                  |                                            | (a) | 21             |                 | 8119       | 22.000   | 0000000000000                           | HT                                |     |

Figure 9: Query by multiple tables (a) and multiple queries by a single table (b)

### 2.7 Asset Management User Interface (Front-end user)

The research had to determine a method to convert Geospatial datasets (e.g., shapefile) into a format that can be read over the internet. This was done in three phases:

# i. Importing PostGIS tables into the QGIS environment

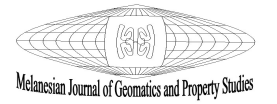

QGIS automatically prompts the user to enter the required credentials used in PostGIS. When the credentials are entered, it brings you into the workspace from which the "Add PostGIS layers" option is selected from the browser. After it is selected, a dialogue box is opened; this is where credentials are also entered to connect with the PostgreSQL server where the database is stored. Upon entering the credentials, the PostGIS tables can be added into the dialogue box from which "import" was selected and the coordinates were added accordingly. This now allows the tables to be opened in QGIS as layers.

### ii. Creating and publishing map using qgis2web plugin

In the workspace, the layers were styled to the desired colour of each layer (points, lines, and polygons), each point layer size was increased to a readable size and the line weight for each polyline was also increased. For example, the "Uni\_Road" attribute table was opened by which a new column was added as "image." In this column, basic coding was done to highlight the image corresponding to each road (i.e., adding image for Fly Drive: <img src = "C:/4th year project edith sinin/unitech\_ppl\_website/System/qgis2web\_1568876133.79/pictures/Fly drive.JPG" width="300" height="250").

The project properties for the interactive map can now be set using Open Geospatial Consortium (OGC) oriented capabilities. Firstly, the Web Map Service (WMS) provides three (3) functions like GetCapabilities, GetMap and GetFeatureInfor, these capabilities support the creation and display of web maps from various sources. Secondly, the Web Feature Service (WFS) allows clients to update and retrieve geospatial data coded in GML. This specification defines interfaces for data access and manipulation operations on geographic features, using HTTP as the distributed computing platform. Lastly, the Web Coverage Service (WCS) simply allows for the specification of the WMS interface to allow access to geospatial coverage.

The qgis2web plugin was utilized to provide basic interactive map functions such as zoom in, search, measuring and adding layers. For this online system, leaflet was preferred because it was deemed to have more map functions. Finally, to make the background of the interactive map appealing, Open Street Map (OSM) was used to overlay all layers. Finally, the web map was exported into an HTML file to be accessed online using HTTP on a computer platform.

### iii. Interactive map customization and interface design

The interface was further customized by adding photographic images to improve its authenticity. Dreamweaver was used to design the interface such that links to database queries and interactive maps established were still intact. Furthermore, the online system was provided a security password and username and a system policy was created to secure and properly acknowledge the organization that provided data.

### 2.8 System Testing, Maintenance and Publishing

Dreamweaver provides an avenue to locally test the system before declaring the system acceptable, since it is an online system, and several factors were considered during the testing. Accessibility and usability are the attributes that any user requires to use it. Error checking is simply to check if the online system site has broken links and to fix them. For browser compatibility, the system can preview pages of different browsers and platforms. Most importantly, the user can check if the system achieves the objectives of creating a simper user-friendly and interactive asset management system.

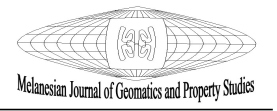

Dreamweaver also provides an opportunity to identify differences in layout, colour, font sizes, default browser, and window size that cannot be predicted in a target. Internal testing was done from time to time when links were created and edited due to time limitations. However, for this project due to data confidentiality, this online system was not published to a webserver for the public to access it and to conduct external testing to get feedback from different users on their views about this online system.

### 3. Results

The online power-pole and power-line asset management system was set up successfully; this system interface is composed of two main system interfaces as detailed in the results. Fig.10 shows a snapshot of the login user interface enabling restrictions to authorised access only.

|                                                                                                    | Asset M                                                                                                    | Details                                                                                                    |
|----------------------------------------------------------------------------------------------------|----------------------------------------------------------------------------------------------------|----------------------------------------------------------------------------------------------------|
|                                                                                                    | Password:                                                                                                    |                                                                                                    |
|                                                                                                    | Reset                                                                                                    | Login                                                                                                    |
| This online Asset Management system<br>information pertained by these electric<br>This online asset management was det<br>1. General Data Protection: PNG Powe<br>2. Contractual (Based on the Project of<br>3. Security Requirements: Ceredential | a is purposely devi-<br>cal assets inorder<br>veloped under the<br>er LTD<br>jectives and clients are required to a | eloped to manage and store relevant spatial and non-spatial attribute<br>for ease of information dissemination and communication.<br>rights and regulations of the following organizations with permission;<br>int agreement with PNG Power LTD.)<br>access the system<br>and monitored for service development, replacement and dissemination. |
| <ol> <li>Equipment Management: Assets are<br/>For the purpose of this project, this pu<br/>by Edith SININ and is subjected to th</li> </ol>                                                                                                    | oiny maintained<br>roject ensures th<br>is policy and sub                                                           | at all assets used and retained during period this are properly documented<br>sequent procedures.                                                                                                    |
| <ol> <li>Equipment Management: Assets are<br/>For the purpose of this project, this p<br/>by Edith SININ and is subjected to th</li> </ol>                                                                                                    | roject ensures th<br>is policy and sub                                                                              | at all assets used and retained during period this are properly documented<br>sequent procedures.                                                                                                    |

Figure 10: System policy interface

This online system was implemented in collaboration with the Department of Surveying and Land Surveying of the PNGUOT and PNG Power Ltd. A system policy was outlined to specify system requirements and security requirements to protect the integrity of the data. Moreover, a username and password were incorporated to provide data security for the online system.

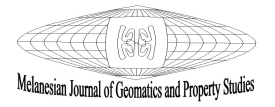

# 3.1 Web-Mapping (Main System Interface)

The main system interface as shown in Fig. 11 was customized by adding links that contained asset datasets that were queried from the database and were exported to html files.

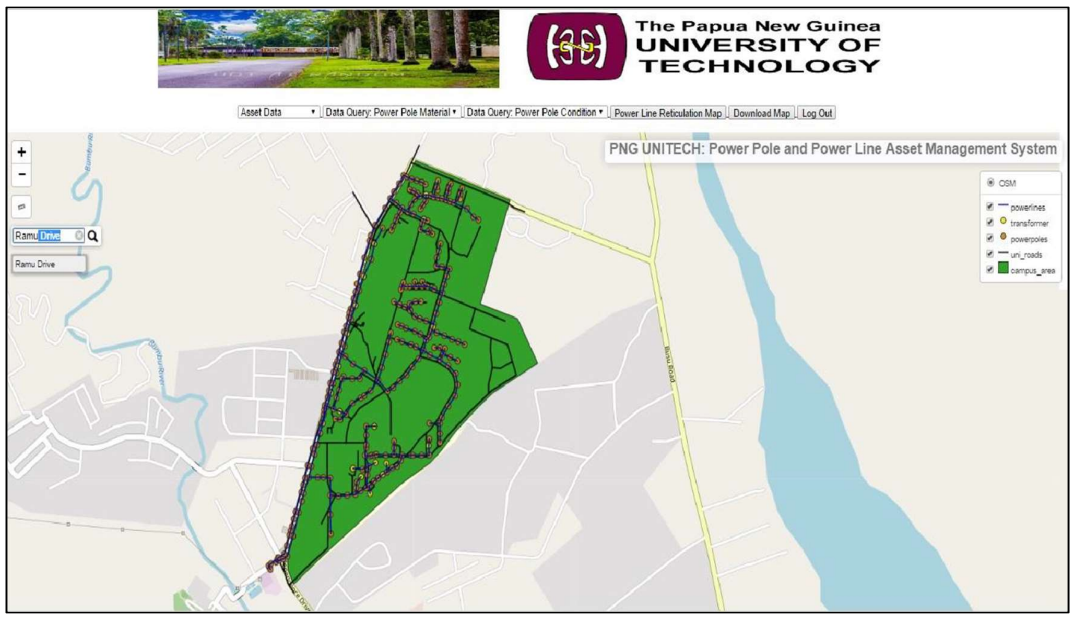

Figure 11: The main system interface

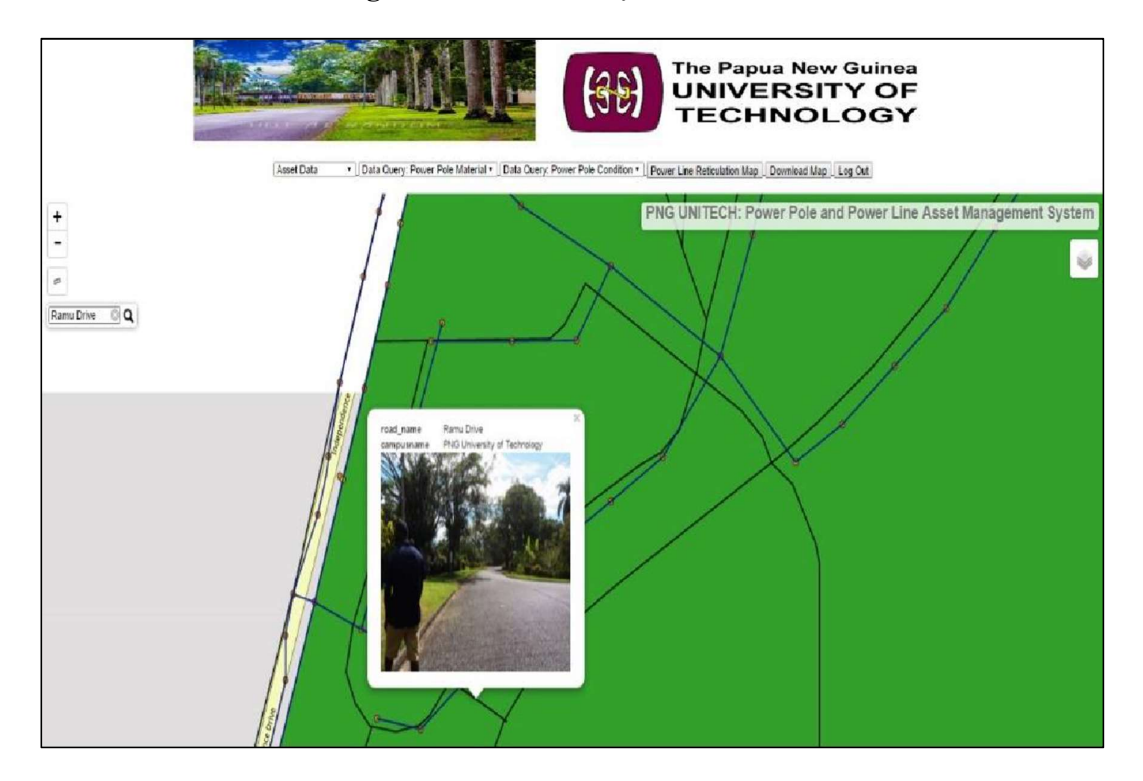

Figure 12: Search function interface

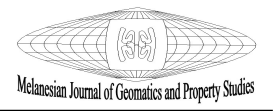

Once the user clicks on the road, a pop-up image is shown indicating the road name and campus name that are also complemented by an image for better visualization as shown in Fig.12. When the road name or street name are entered in the search bar, it automatically zooms into the road. From where the user can proceed to view the road's image. It can also allow the user to click on the power lines, power poles and transformer along that road. The drop-down menus in the main panel may be used to show query out-puts made in PostgreSQL. The query outputs can be shown either as statistical data in html format (Fig. 14) or as maps in pdf format (Fig. 15).

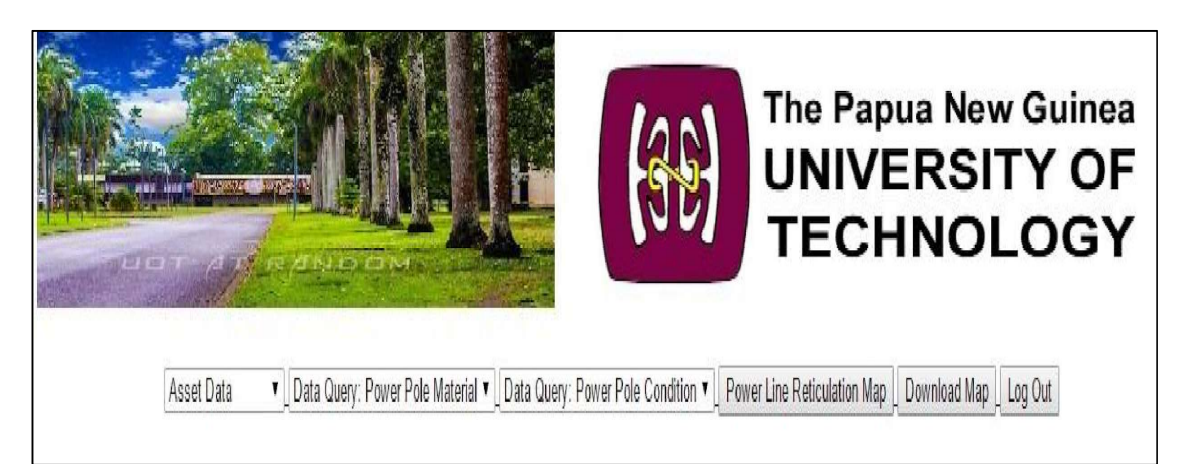

Figure 13: Main drop-down menus

| ₩<br>₽0                                                            | le Mati                      | erial:               | 75NB Water Pi             | pe                     |                          |                |              |               |                   |                                                  |
|--------------------------------------------------------------------|------------------------------|----------------------|---------------------------|------------------------|--------------------------|----------------|--------------|---------------|-------------------|--------------------------------------------------|
| Back                                                               |                              |                      |                           |                        |                          |                |              |               |                   |                                                  |
| Generated: 24/<br>Database: Unit<br>Query resul                    | 09/2019 1<br>ech_PPL o<br>ts | 2:59:02<br>n postgre | AM<br>es@localhost:5432   |                        |                          |                |              |               |                   |                                                  |
| pole_id pole_numl                                                  | er substatio                 | on feeder_           | id system location        | pole_material pole_ret | iculation construction_t | ype pole_condi | tion insull: | ator crossarm | type crossarm_com | dition eastings northings remarks                |
| PL2899 PLTK2903                                                    | Taraka                       | TK2                  | 11000/433-250 Unitech     | 75NB Water Pipe LV     | Tee-Off                  | Excellent      | 0            | Wood          | Excellent         | 499647.520000 9263198.73000                      |
| PL3025 PLTK2376                                                    | Taraka                       | TK2                  | 11000/433-250 East Taraka | 75NB Water Pipe LV     | Angle                    | Excellent      | 0            | Wood          | Excellent         | 499192.150000 9263176.95000 2 phase ABC CABLE IN |
| PL6765                                                             | Taraka                       | TK1                  | 11000/433-250 UNITECH     | 75NB Water Pipe LV     | Intermediate             | Excellent      | 0            | Wood          | Excellent         | 499618.900000 9263342.34000                      |
| PL6766                                                             | Taraka                       | TK1                  | 11000/433-250 UNITECH     | 75NB Water Pipe LV     | Tee-Off                  | Excellent      | 0            | Wood          | Excellent         | 499590.160000 9263344.32000                      |
| PL6767                                                             | Taraka                       | TK1                  | 11000/433-250 UNITECH     | 75NB Water Pipe LV     | Termination              | Excellent      | 0            | Wood          | Excellent         | 499598.560000 9263368.97000                      |
| PL6768                                                             | Taraka                       | TK1                  | 11000/433-250 UNITECH     | 75NB Water Pipe LV     | Termination              | Excellent      | 0            | Wood          | Excellent         | 499581.760000 9263320.55000                      |
| 6 rows with 18 colum<br>Select<br>*<br>Pron<br>powerpoles<br>Where | ns rebieved.                 |                      |                           |                        |                          |                |              |               |                   |                                                  |

Figure 14: Statistical data in the application browser window

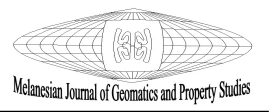

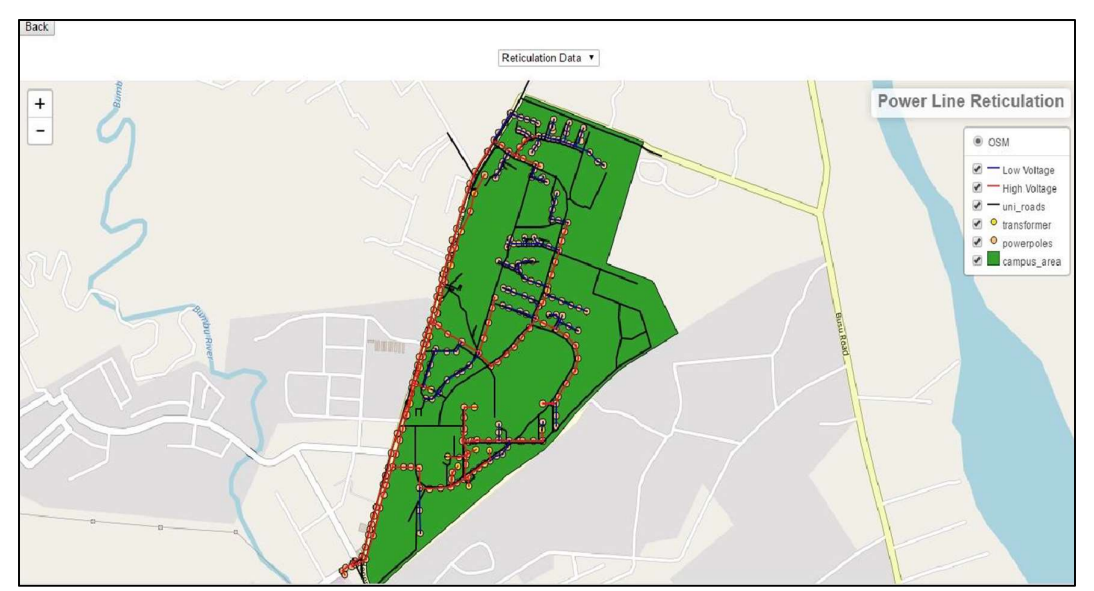

Figure 15: Map showing the Power Distribution System in the PNGUoT Campus

The Pop-up shows attribute information relating to the power-pole, powerline, or transformer when you click on them individually in the map-view of the Asset Management Application. This is shown in Figs. 16 (a), (b) and (c) respectively.

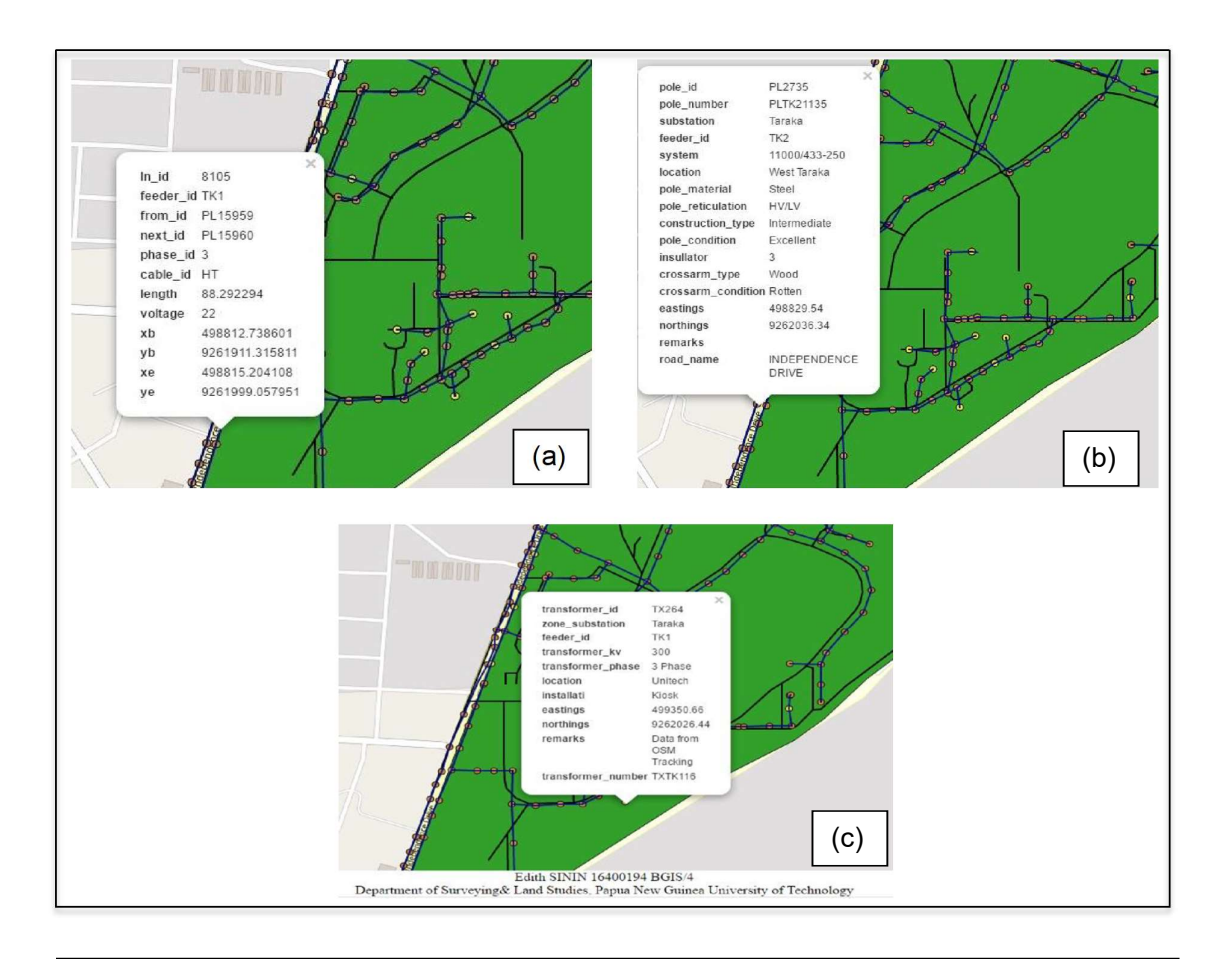

Figure 16: (a) Powerline, (b) Power-pole and (c) transformer attribute information

Though the research was completed; unfortunately, it was not published to a web server to be accessed by others with the understanding that the dataset used was confidential and cannot be disseminated without the consent of PNG power LTD. The accomplishment of this research has resulted in the achievement of all objectives and their purpose. Table 2 summarises the research questions and their respective outcomes.

| Research Ouestions                           | Outcomes                                          |  |  |  |  |  |
|----------------------------------------------|---------------------------------------------------|--|--|--|--|--|
| How to apply interoperable web-GIS           | OGIS is an open-source software that is OGC       |  |  |  |  |  |
| software that allows geospatial information  | compliant and has an inbuilt server that aids the |  |  |  |  |  |
| to be disseminated and communicated using    | creation of an interactive map to communicate     |  |  |  |  |  |
| the internet?                                | Geospatial information.                           |  |  |  |  |  |
| How to create an integrated geo-spatial      | PostGIS and PostgreSQL was used to creat          |  |  |  |  |  |
| database system?                             | the geospatial database                           |  |  |  |  |  |
| Is it possible to create a user-friendly and | User friendly:                                    |  |  |  |  |  |
| interactive web mapping asset management     | • Simple navigational aids                        |  |  |  |  |  |
| system for the Transformers, Power-pole and  | • Simple user interface                           |  |  |  |  |  |
| Power lines within the PNGUoT Campus?        | • Informative                                     |  |  |  |  |  |
| *                                            | Interactive:                                      |  |  |  |  |  |
|                                              | • Zoom function                                   |  |  |  |  |  |
|                                              | • Unbroken links                                  |  |  |  |  |  |
|                                              | • Search function                                 |  |  |  |  |  |
|                                              | Measuring function                                |  |  |  |  |  |
|                                              | <ul> <li>Information pop-ups</li> </ul>           |  |  |  |  |  |
|                                              | • Image pop-ups                                   |  |  |  |  |  |
|                                              | • Legend (add layer function)                     |  |  |  |  |  |

### 4. Conclusion and recommendations

The most important aspect of this online system is that complex information can be simplified into a pictorial format which is the interactive map. The stored attribute information can also be displayed and communicated if there is an internet connection. Geographical Information Systems (GIS) have diverse capabilities that can be used to solve day-to-day problems if the system is implemented and managed appropriately. As highlighted in this paper, GIS was integrated with municipal utility assets by combining spatial, statistical and image data, and storing these complex datasets into a simple interactive web map.

The question that should be asked is how can this online system be beneficial to PNG Power? This online system was designed and developed to be a user-friendly system for storing and disseminating information that can help PPL in better decision-making in Network operations and planning of Power Distribution, such as: 1) the asset management can be utilized for risk assessment mapping to locate poor conditioned power poles and lines that need to be repaired immediately to avoid black outs or other electrical faults. 2) The Asset Management System can help PPL in updating information instantly since the asset management system may be accessed anywhere using the Internet. 3) Most importantly, other centres can access this information online without the use of email since it is time consuming to send large data files.

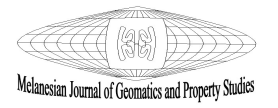

#### Acknowledgments

The authors acknowledge the kind support of the PNG Power Limited and its GIS staff in allowing access to their datasets and their insights on electricity distribution in PNG. The authors would also like to extend their gratitude to the academic staff and students of the PNG Unitech's Department of Surveying and Land Studies who contributed in one way or another towards the publication of this research.

#### References

1. Alesheika, A, Helali, H & Behroz, H 2002, *Web GIS: Technologies and its Application*. Ottawa, Toosi University of Technology.

2. Boundless 2018, boundless server user manual, viewed April 2019, < <u>http://server.boundlessgeo.com</u>>.

3. Inductive Automation 2018, SCADA, 90 Blue Ravine, Folsom, California, viewed March 2019, < <u>https://www.inductiveautomation.com/resources/article/what-is-scada</u>>.

4. Kanmani, BB 2014, 'Electricity distribution system using geospatial technology-a case study for Hosure town, Krishnagiri district', *International Journal of Computer Science and Information Technologies*, vol. 5, no.2, pp. 1296-1300.

5. Parkpoom, N 2013, *GIS-based model for implementation on power transformers planning within Thailand power network,* China CIGRE-AORC.

6. PNG Power Limited 2016, *PNG power information booklet*, Papua New Guinea, viewed July 2019, < <u>https://www.pngpower.com.pg/pdfs/PNG-Power-Info-Booklet-2016.pdf</u>.>

### Author Biographies

**Edith Sinin** graduated from the Papua New Guinea University of Technology in 2020 with a Bachelor's Degree in Geographic Information Science.

Lewi Kari is a Lecturer and Deputy Head of the Department of Surveying & Lands Studies at the PNG University of Technology, Lae, Morobe Province. He graduated with a Degree in Cartography from the Papua New Guinea University of Technology and has a Master's Degree in Spatial Science and Technology from the University of Southern Queensland, Australia.

Alois Napitalai is a Senior Technical Officer in the Department of Surveying & Land Studies at the Papua New Guinea University of Technology. He graduated from the Papua New Guinea University of Technology in 2004 with a Diploma in Electrical Engineering, majoring in communications.

**Camilla Yanabis** is a Principal Technical Officer in the Department of Surveying & Land Studies at the Papua New Guinea University of Technology and has a Master of Philosophy degree in Geomatics from the same University.